## 中国美术学院疫情防控健康申报系统操作流程

**第一步:**请考生登录艺术升 APP(更新至最新版本)。

**第二步:**登录艺术升 APP 后,点击报考栏目,选择"健康打卡"进行疫情防控健康 申报系统跳转。

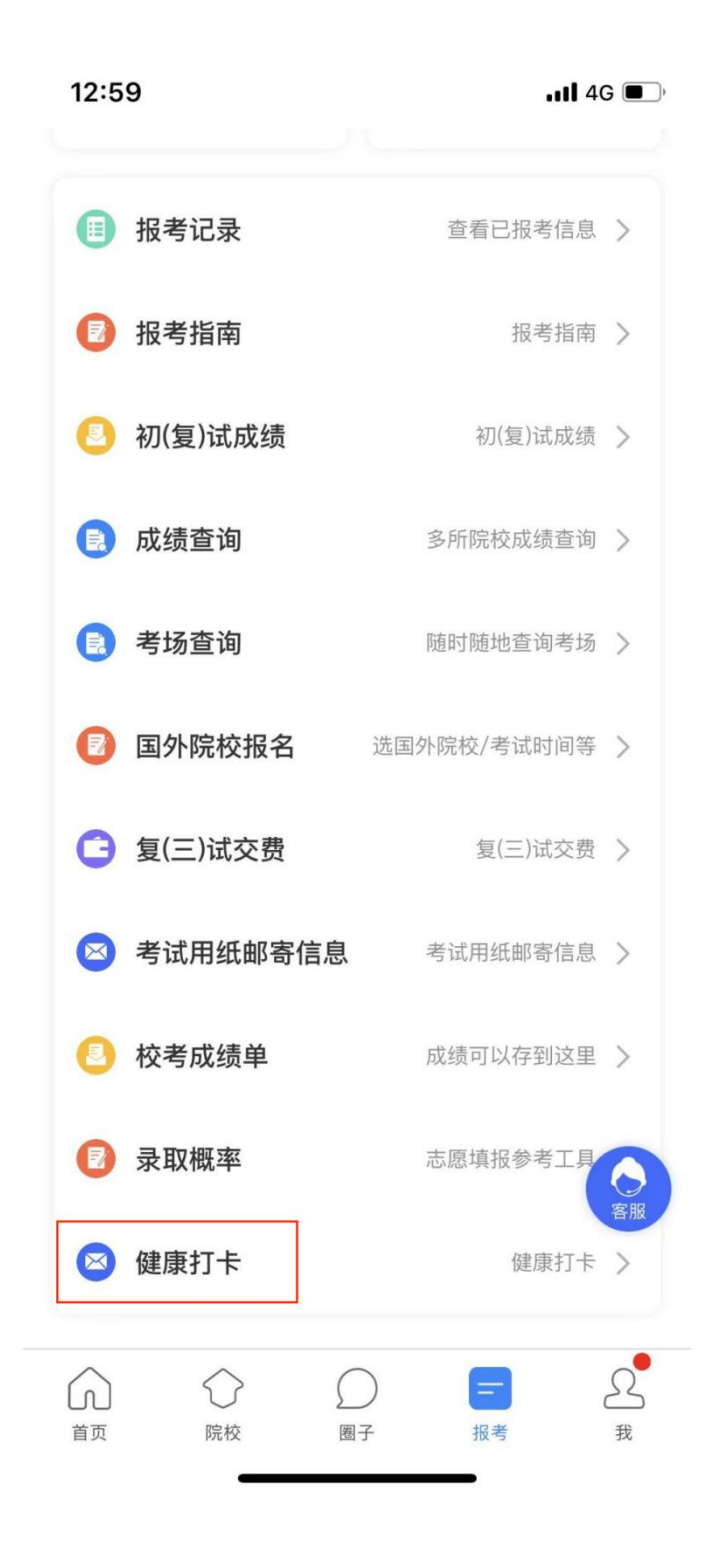

第三步:成功跳转到疫情防控健康申报系统后优先完善防疫信息,防疫信息由基本 信息、行程信息、防疫记录、防疫信息证明组成(绿色图标代表已完善),基本信息、 行程信息、防疫记录在首次登陆时填写(后续支持修改),防疫信息证明在首次登陆时 上传健康码和行程码,核酸检测报告在开考前48小时内上传。

16:36

<

📶 4G 🚺

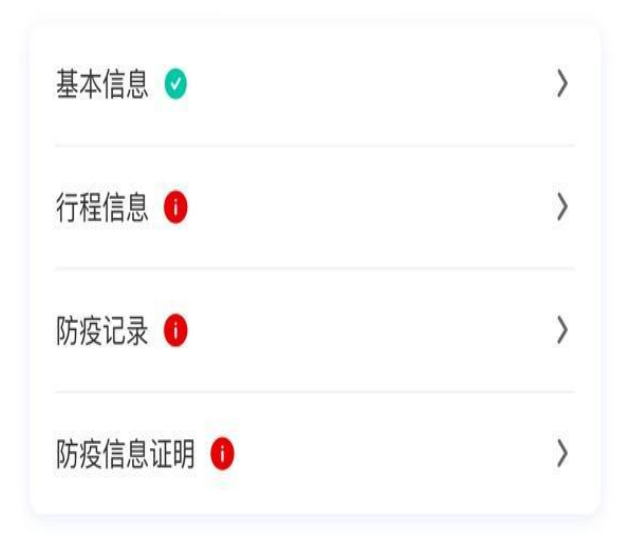

1、基本信息

| 19:32 |                  | <b>11</b> 4G 🔲, |
|-------|------------------|-----------------|
| <     | 请选择              |                 |
| 考生姓名  | 2.8.9            |                 |
| 身份证号  | 1000020830346811 |                 |
| *手机号  | 105/080 000      |                 |
|       |                  |                 |

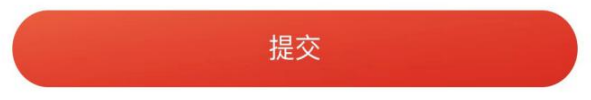

## 2、行程信息

| 19:32        |               | 4G 💽 ' | 19:32                               | <b></b>                                         |
|--------------|---------------|--------|-------------------------------------|-------------------------------------------------|
| <            | 请选择           |        | くすう                                 | 选择                                              |
| *出发地         | 请选择省市区        | >      | *是否有发热、咳嗽、乏力                        | 」、胸闷等症状                                         |
|              | 乡镇街道村         |        | ○ 是 ○ 否                             |                                                 |
| *到达地         | 请选择省市区        | >      | *是否被诊断为新冠肺炎研                        | 静诊或疑似病例                                         |
|              | 乡镇街道村         |        |                                     | 27 /1.1. other Physical and a 1 mg 1.446 /6 1.1 |
| *出发时间        | 请选择出发时间       | >      | *是否与新过肺炎确诊或数                        | 即以两例有密切接触                                       |
| *到达时间        | 请选择到达时间       | >      | *是否被新冠肺炎防控留验                        | 金站集中隔离观察                                        |
| *出行方式        | 请选择           | >      | ○ 是 ○ 否                             |                                                 |
| *出行班次        | 如车牌、火车班次、飞机班》 | (等     | *过去14天是否去过新冠脉                       | 市炎疫情中高风险地区                                      |
| *来杭时间        | 请选择           | >      | ○ 是 ○ 否                             |                                                 |
| *<br>*<br>地址 | 如有多个宾馆请逐项输入   |        | *过去14天是否与来自新冠<br>人员有密切接触<br>② 是   否 | 冠肺炎疫情中高风险地区                                     |
| 离杭时间         | 请选择           | >      | 如存在以上任意一种情况                         | 1,请详细说明                                         |
| 离杭交通         | 请选择           | >      | 调抽入                                 |                                                 |

\*①如果出行班次、留宿信息不确定可以填写"暂未确定",等确定后及时更新。 ②如果考生已经在杭州,出行班次填"已在杭州",留宿地址填写实际住宿地址。

## 4、防疫信息证明(核酸检测时间,检测报告请在开考前48小时内上传)

| 19:33            |         | <b>.11 4G</b> |
|------------------|---------|---------------|
| <                | 请选择     |               |
| 本人核酸检测时          | 间       | >             |
| 本人核酸检测图          | 医疗机构名称  |               |
| *杭州健康码           |         |               |
| <b>十</b><br>选择图片 |         |               |
| *行程码             |         |               |
| <b>十</b><br>选择图片 |         |               |
| 核酸检测报告1          | (48小时内) |               |

## 3、防疫记录

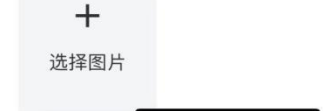

**第四步**:在打卡页面点击蓝色"签到打卡"按钮,此时会弹出每日健康信息弹窗, 请填写当天体温并选择当天健康码状态,点击确定即完成当天打卡操作。

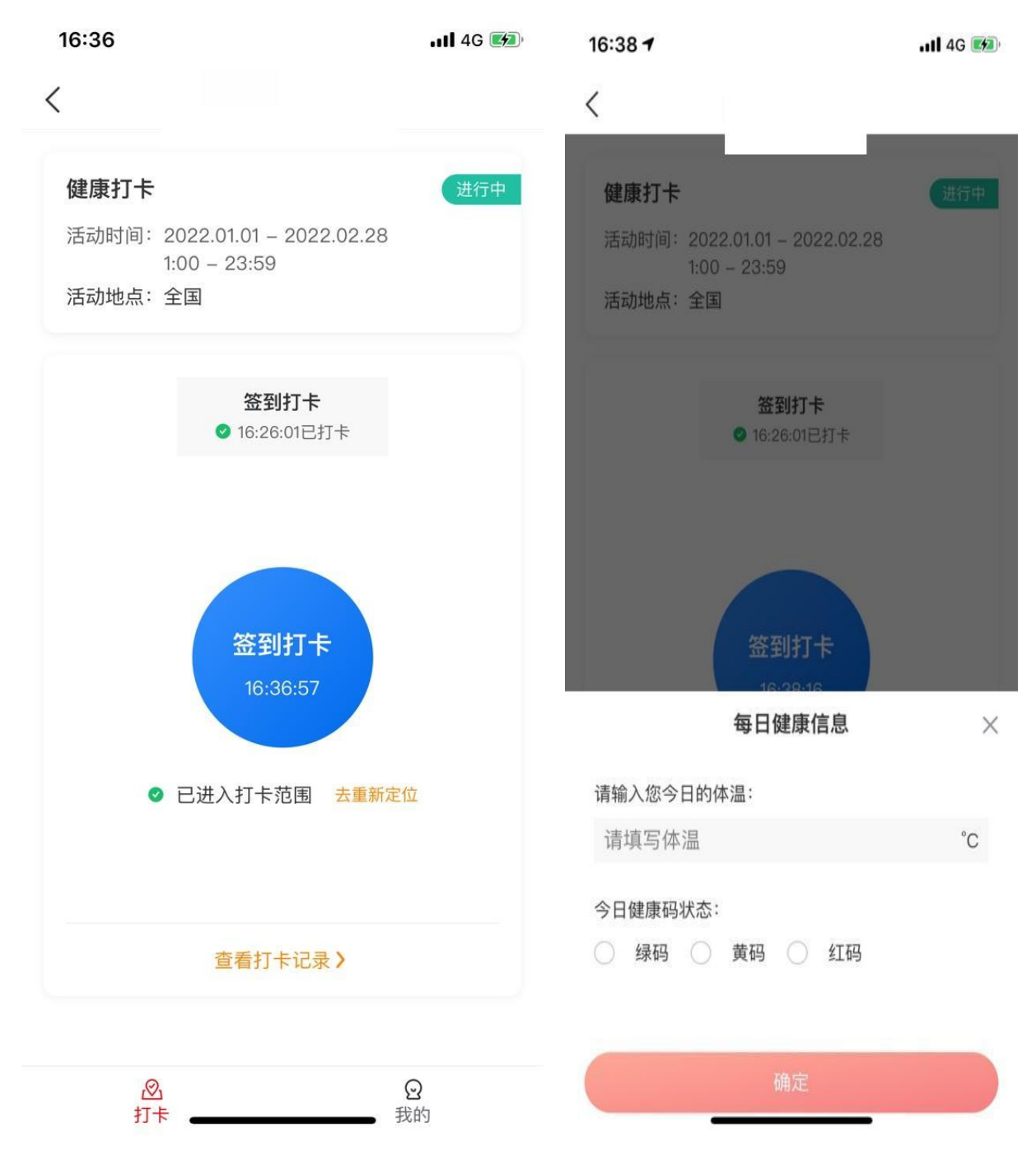

**第五步:** 上传 48 小时内核酸检测报告。点击页面底部'我的'再点击'个人信息' 在'防疫信息证明'中上传 48 小时核酸检测报告。(此步骤仅在开考前 48 小时内操作)

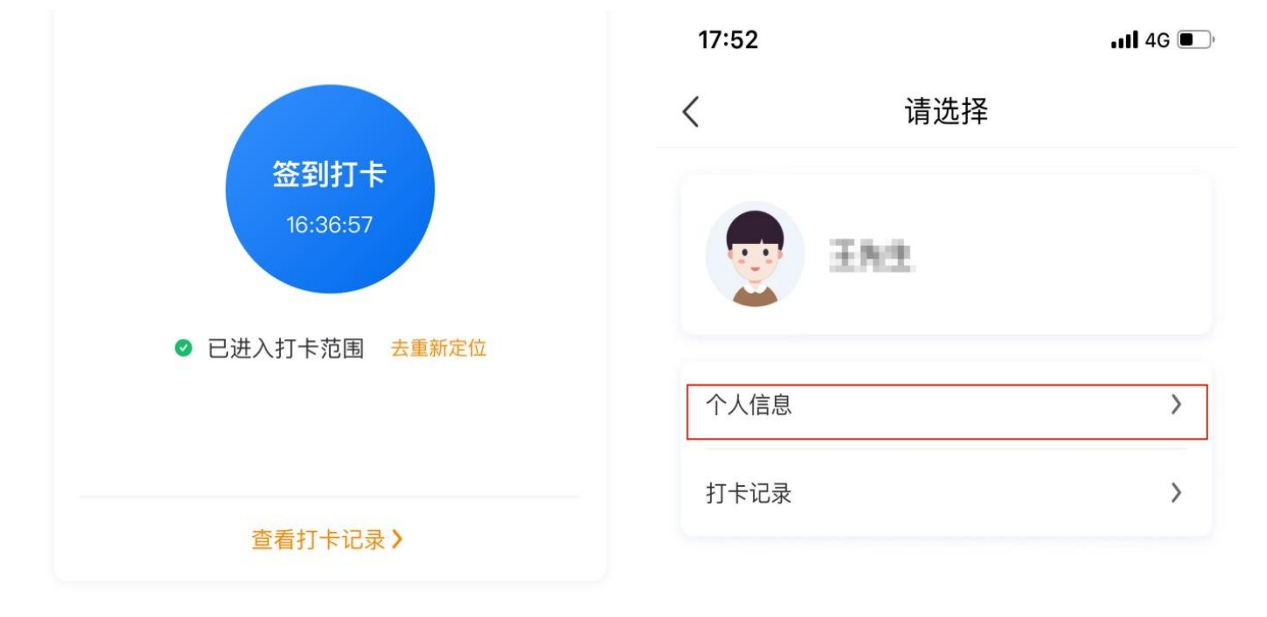

| 0            |       |
|--------------|-------|
| $\bigotimes$ | ୍ର    |
| 打击           | 我的    |
| 11 -         | 52,03 |

| 17.07  |           | <b>4</b> 6 <b>•</b> |
|--------|-----------|---------------------|
|        | 请选择       |                     |
|        |           |                     |
| *行程码   |           |                     |
|        |           |                     |
| 核酸检测报台 | 51(48小时内) |                     |
| +      |           |                     |
| 选择图片   | ŧ         |                     |
| 随行人员核酮 | <u></u>   |                     |
| +      |           |                     |
| 选择图片   | t.        |                     |
|        |           |                     |
|        | 10.1      |                     |
|        | 提交        |                     |

请考生严格执行学校的疫情防控规定,即日起至 2 月 25 日须通过系统完成每日打 卡并提交个人健康信息,未按要求执行导致无法正常参加考试者,后果由考生本人承担。

疫情防控政策问题请咨询招生办,联系电话: 0571-87164630;

健康申报系统技术问题请咨询艺术升客服,联系电话:0571-26881663。